## SciFinder ユーザー登録中に「Expired Link」となる場合の対処方法

2011年5月

SciFinder のユーザー登録において、ユーザー名等の個人情報を入力後、CAS から届いた仮登録通知メールの本文中のリンク(48 時間のみ有効) を 48 時間以内にクリックしても以下のような【エラー表示】(有効期限切れのリンク(Expired Link))が表示される場合、次の【対処方法】を お試しいただくと、エラーが解消されて登録完了できる場合があります。

## 【エラー表示】

Expired Link

The link provided in your SciFinder registration e-mail has expired. Please begin the registration process again. Note: You may need to wait up to 1 hour before registering again.

## 【対処方法】

CAS から届いた仮登録通知メールの本文中のリンクの部分をご確認ください。お使いになっているメールソフトによっては、下図のように URL の前後に"below."や"This"といった、URL 以外の文字列が付着して表示される場合があるようです。その場合は、URL 以外の 文字列を削除した部分(下図で赤枠で囲った部分)をブラウザに手入力して、アクセスしてみてください。

| From: CASDear ( , To complete your SciFinder registration, you must               |
|-----------------------------------------------------------------------------------|
| click the link provided                                                           |
| below.https://scifinder.cas.org/registration/completeRegistration.html?respKey=40 |
| link is valid for only one use and will expire within 48 hours.If you             |
| need assistance at any time, consult the key contact at your                      |
| organization.                                                                     |